## 西安交通大学 2024 年少年班报名指引

我校 2024 年少年班招生报名工作即将开始,我校接受中学为单位进行报名,请有意向报考的初中生与所在中学联系报名。

请中学登陆招办主页 (zs.xjtu.edu.cn), 点击页面中间的"网上报名"开 始报名, 或者直接打开报名网站 zzzs.xjtu.edu.cn。首次报考我校少年班的 中学请先注册账号, 登陆后在"资料下载"页面下载《少年班中学推荐资格 申请表》, 盖章扫描后发送邮件到招办邮箱 xjtuzs@xjtu.edu.cn, 收到申请 后第二个工作日即可开始报名。

已有账号的中学可以使用往年的用户名、密码登陆,如学校信息有变 请更新,然后完成报名。如忘记用户名或密码,可自行找回,如仍有问题 请写明实际情况,留联系人电话,盖章后发邮件到招办邮箱。

报名中学只须在网上报名,无需寄送纸质报名材料。各中学报名人数 上限以报名系统显示为准。

为保证报名顺利进行,推荐使用谷歌或火狐浏览器,报名过程中有任何问题请拨打咨询电话 029-82668320。

一、报名流程:

1. 报名系统首页 zzzs.xjtu.edu.cn。

| 西安交通大学<br><b>并3位12/十七</b> | 四夕交纮 |  |  |
|---------------------------|------|--|--|
|                           |      |  |  |

2. 注册,填写报名老师信息。

|        | 注册账号                                   |
|--------|----------------------------------------|
| 用户名*   | 字母开头,可输入字母数字及下划线,长度范围4~20(必填) 检测用户是否存在 |
| 密码*    | 请输入密码(必填项),至少6位 📟                      |
| 确认密码*  | 请再输一次密码(必填项),至少6位 🔤                    |
| 姓名*    | 请输入真实姓名,必须是中文,中间不能有空格(必填项)             |
| 身份证号*  | 请输入18位真实身份证号(必填项)                      |
| 手机号码*  | 请输入11位手机号码(必填项)                        |
| Email* | 请输入Email邮箱地址(必填项)                      |
| 类型*    | ✓                                      |
| 验证码*   | 清輸入4位验证码 5079、2                        |
|        | 注册                                     |

- 注册完成后登陆,首次报考的学校请在"资料下载"页面下载《少年 班中学推荐资格申请表》并发送至我办,收到申请后第二个工作日 即可开始报名。
- 4. 在"资料下载"页面下载《少年班报名样表》,并发给报名学生填写。
- 选择并完善中学信息(老用户如果需要修改联系人、联系电话请从 此开始)。一所中学仅可与一个账号绑定,切勿多人注册。

请您完善中学信息(带\*为必请顶 先选择省份 再选择学校)

| И     |     |         |       |
|-------|-----|---------|-------|
|       |     |         |       |
| 招生类型* | 少年班 | 省份*     | 24-陕西 |
| 学校名称* |     | ∨ 所在城市* | 西安    |
| 联系人*  |     | 邮政编码*   |       |
| 通讯地址* |     | 电子邮箱*   |       |
| 手机*   |     | 办公室电话*  |       |
|       |     |         | 保存    |

6. 收集完学生填报的样表,点击左侧菜单栏的"少年班考生",开始网

## 上填报。

| 少年地 | <del>1</del> 考生 | ( 少年班考生 ) |             |        |           |      |    |            |    |       |         |
|-----|-----------------|-----------|-------------|--------|-----------|------|----|------------|----|-------|---------|
|     |                 |           | <b>士</b> 添加 | 叩学生[一] | ✔ 完善资料[二] | 1 删除 | 学生 | 🔒 正式提交所有学生 |    | 打印申请表 | ➡ 打印汇总表 |
| id  | 状态              | 网上报名号     | 年份          | 类型     | 学校        | 姓名   | 性别 | 身份证号       | 民族 | 政治面貌  |         |

## 7. 点击页面上方的"添加学生[一]", 填写学生基本信息并保存。

| ()<br>あ歩えま大学<br>NTAN INADTONC UNIVERSITY | 单     | 鲍祖招生报       | 名系统  | 充      |               |      |      |       |            | xjtuzb | <b>~</b> 8 | 5 |  |
|------------------------------------------|-------|-------------|------|--------|---------------|------|------|-------|------------|--------|------------|---|--|
| → 考生前台                                   | 少年班   | 考生(少年班)     |      |        |               |      |      |       |            |        |            |   |  |
| ✿ 状态记录                                   |       | + 添加学生[一]   |      | 完善资料[_ | _) <b>D</b> # | 删除学生 |      | 提交所有  | 学生 🔒 打印申请表 | i 🔒 j  | 丁印汇总表      |   |  |
| ● 通知公告                                   | 44    | 网上据文具       | 年份   | 米刑     | 学校            |      | 性夕   | 性別    | 息份证号       | 民族     | 政治面約       |   |  |
| 📩 资料下载                                   | が     | c2019021222 | 2010 | 大王     | TIX           |      | XIII | 12209 | 30015      | 汉族     | 共善团品       |   |  |
| 🎍 少年班考生                                  | +12   | 52015021252 | 2015 | 244    |               |      |      |       |            | IXJJ   | 共自团员       |   |  |
| ▲ 中学信息                                   |       |             |      |        |               |      |      |       |            |        |            |   |  |
|                                          |       |             |      |        |               |      |      |       |            |        |            |   |  |
| 添加学生基本信息[步骤一](*为必填项)                     |       |             |      |        |               |      |      |       |            |        |            |   |  |
|                                          | _     |             |      |        |               |      |      | _     |            |        |            |   |  |
| 姓名*                                      | 姓名*   |             |      |        |               |      | 点*   |       |            |        | ~          |   |  |
| 身份证号*                                    | 身份证号* |             |      |        |               |      | 期*   |       | <b>11</b>  |        |            |   |  |
| 民族*                                      | Ž     | 又族          |      |        | ~             | 性别*  |      |       |            |        | ~          |   |  |
| 邮政编码*                                    |       |             |      |        |               | 政治面  | 貌*   | Ħ     | 清团员        |        | ~          |   |  |

 选中一个学生,并点击页面上方的"完善资料[二]",依次上传学生 照片,填写学习经历、家庭成员、学习成绩、获得奖励和个人自述 等信息。

取消

高考报名号

保存基本信息

| ()<br>新考えま大学<br>NEW HADTONG UNIVERSITY | 単   | 独招生报        | 名系   | 统      |         |        |        |                |         | xjtuzb | <b>^</b> | 8  |
|----------------------------------------|-----|-------------|------|--------|---------|--------|--------|----------------|---------|--------|----------|----|
| ✓ 考生前台                                 | 少年班 | 考生(少年班)     |      |        |         |        |        |                |         |        |          |    |
| ✿ 状态记录                                 |     | + 添加学生[一]   |      | 完善资料[二 | 1 删除学生  | ) III  | 是交所有   | 学生             | 🔒 打印申请表 | ÷      | 丁印汇总     | 表  |
| ● 通知公告                                 | a D |             |      | MA TU  | 336.1.2 | 444.00 | ALC: U | <b>由</b> (1)]] |         |        |          | 14 |
| 📩 资料下载                                 | 祆   | 网上报名号       | 年份   | 类型     | 子校      | 姓名     | 1至5月   | 身份证            | 5       | 氏族     | 政治面      | 明見 |
| ▲ 小在研考生                                | 草表  | s2019021232 | 2019 | 少年班    |         |        |        |                |         | 汉族     | 共青团      | 员  |
|                                        |     |             |      |        |         |        |        |                |         |        |          |    |
| <b>血</b> 中学信息                          |     |             |      |        |         |        |        |                |         |        |          |    |

9. 上传的照片请使用白底标准证件照,如图。

陕西西安

户口所在地\*

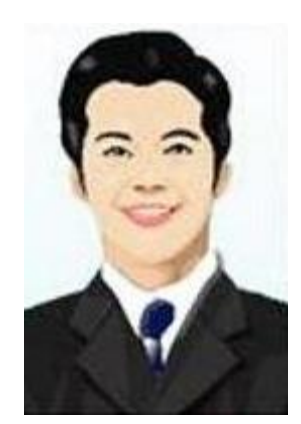

10. 完整填写学生的每部分信息并保存。

11. 填写完学生所有信息后点击页面上方"打印申请表", 可打印报名草

表,并分发给学生核对。

| 打印申请表        |            |         |            |      |      |               |       |        |      | 关闭窗口     |  |  |  |
|--------------|------------|---------|------------|------|------|---------------|-------|--------|------|----------|--|--|--|
| шттлі        | 2002 01 1  | ~-      |            |      | ••   | нх            |       |        |      | C V      |  |  |  |
| 户口所在地        | 陕西西安       |         |            |      |      |               |       |        |      | Marine J |  |  |  |
| 身份证号码        | 61010320   | 0201011 | .234       |      |      |               |       |        | 01   |          |  |  |  |
| 高考报名号        |            |         |            |      |      |               |       |        | G    |          |  |  |  |
| ~ 1 答声       | 开始时间       |         | 结束时        | 间    | 在何地等 | 学习            |       |        |      |          |  |  |  |
| 个人间则         | 2013-09-01 |         | 2016-07-01 |      | 西安交道 | <b>通大学附</b> / | 属中学   |        |      |          |  |  |  |
| 家庭成员         | 关系         | 姓名      | 性名 🛛 🛛     |      | 泉 职务 |               | 现在工   | 作或学习单位 | 手机号  |          |  |  |  |
| 在校期间学习<br>成绩 | 年级学期       | 语文      | 数学         | 物理   | 英语   | 化学            | 总分    | 班级排名   | 年级排名 | 3        |  |  |  |
| 获奖情况         | 介绍         |         |            |      |      |               |       |        |      |          |  |  |  |
| 所在中学推荐<br>意见 |            |         | 校长         | (签字) | :    |               | _(单位: | 公章)    | 年    | 月日       |  |  |  |
|              |            |         |            | 1    | 打印草表 |               |       |        |      |          |  |  |  |

**12.**所有学生核对无误后,点击页面上方"正式提交所有学生"。正式提 交后所有信息不可修改,请确保信息正确后再提交。

- **13.**再次点击页面上方"打印申请表",打印正式报名表(页面右上方有条形码)。
- **14.**点击页面上方"打印汇总表",打印报名学生汇总名单。汇总表打印 出来后需要**手工填写**班级、年级、综合排名等信息。

|              |              | 打印     | 们汇总表     |            |     |     |          | 关闭  | 打印窗口 | 取消 |
|--------------|--------------|--------|----------|------------|-----|-----|----------|-----|------|----|
|              |              | 西安交通大学 | 2019年"少年 | 班"推<br>"中学 | 荐报考 | 学生名 | 4单       |     |      | Â  |
| <u>– – –</u> | <u>جومدد</u> | ++     |          | 年级刊        | E级  | 班级总 | 排名       | 年级总 | 塘名   | -1 |
| 序号<br>1      | 学校 中学        | 姓名     | 出生年月日    | 年级         | 班级  | 名次  | 研级人数     | 名次  | 年级人  | 数  |
| 以上考          | 生已公示,特此说明!   |        |          |            |     |     |          |     |      |    |
|              |              |        |          |            |     | 了中学 | (盖章) ( 签 | 字): |      |    |
|              |              |        |          |            |     |     |          | 年   | 月    | в. |

15.正式申请表和汇总表经中学签字盖章后扫描(或拍照,所有图片保证文字清晰)成 JPG 或 PNG 格式图片,与学生户口本图片(首页及本人页)、学籍信息表首页图片、少年班招生考试承诺书、身份证图片(没有可不传)和异地高考承诺书(选填,仅学籍和户籍不在同一省份的学生需要)逐一上传。每位学生的图片上传到本人相应名称下。汇总表上传到第一个学生名下。

|                  |                                                | 按状态筛选         |                                | <b>~</b>                            | 日 打印汇总表                                                 | ✓ 上传扫描图片                                                  | 🔒 正式提交所                                                                                                    | 有学生的图片                                                                                |
|------------------|------------------------------------------------|---------------|--------------------------------|-------------------------------------|---------------------------------------------------------|-----------------------------------------------------------|----------------------------------------------------------------------------------------------------|---------------------------------------------------------------------------------------|
| 学校               | 状态                                             | り 网上报名号       | 姓名                             | 性别                                  | 生日                                                      | 身份证号                                                      | 打印申请                                                                                                    | 补充材料                                                                                  |
| <b>16.</b> 选择文作  | \$时,                                           | 文件类型          | 选"拜                            | 所有                                  | 文件"。                                                    |                                                           |                                                                                                    |                                                                                       |
| 文件名( <u>N</u> ): |                                                |               |                                |                                     |                                                         | ✓ 所有文件<br>自定义文                                            | (4                                                                                                    | -                                                                                     |
|                  | <sup>学校</sup><br>16.选择文作<br><sup>文件名(Ŋ):</sup> | <sup>学校</sup> | 学校 状态 サ 网上报名号   16.选择文件时,文件类型: | 学校 状态 財 网上报名号 姓名   16.选择文件时,文件类型选"月 | bttxs/mitb view bit bit bit bit bit bit bit bit bit bit | 学校 状态 秒 网上报名号 姓名 性别 生日   16. 选择文件时,文件类型选"所有文件"。   文件名(い): | bttss筛选 ♥ 	 J100C总表 ♥ L16日描图H<br>学校 状态 り 网上报名号 姓名 性别 生日 身份证号<br>16.选择文件时,文件类型选"所有文件"。<br>文件名(\): ▼ 「「有文件"。 | 学校   状态   秒 网上报名号   姓名   性别   生日   身份证号   打印申请     16. 选择文件时,文件类型选"所有文件"。     文件名(N): |

- **17.**依次上传完所有学生图片后点击页面上方"正式提交所有学生的图 片",报名结束。报名完成后状态为"文件已上传"。
- **18.**报名结束后请随时登陆报名网站或招办主页查看审核结果、网上 缴费、打印准考证等后续通知安排。
- 二、初试相关
  - 初试考试形式为上机考试,请在报名截止后密切关注招生网最新通知,提前下载模拟软件熟悉考试环境。

- 初试缴费。初试缴费由考生个人在考试网站进行操作,网址为 https://xjtu.thussat.com,登录用户名为考生身份证号,密码为身份 证号后六位。
- 初试考点选择。报名结束后,我校根据报名人数在部分城市设置考 点。请考生在缴费完成后自行选择初试考点,考点选定后不可修改。
- 初试准考证打印。初试前3日左右,考生个人在考试网站打印初试 准考证。
- 三、复试相关
  - 复试统一在西安交通大学兴庆校区举行。详细安排请届时关注我校 招生网发布的《复试指南》。
  - 2. 复试缴费。通过初试的考生由中学统一在报名系统缴纳复试考试费。
  - 3. 打印复试准考证。由中学统一在报名系统打印复试准考证。

西安交通大学招生办公室